## How to find your TMK

Please follow these instructions to find your TMK (Tax Map Key) number for Honolulu County properties. Think of your TMK number as like a social security number for your property. They are unique to your individual property, and no two are exactly the same.

#### Step 1

Go to the property records search page. http://www.qpublic.net/hi/honolulu/search.html

### Step 2

Review the disclaimer and click the "Yes, I accept the above statement" link if you wish to proceed.

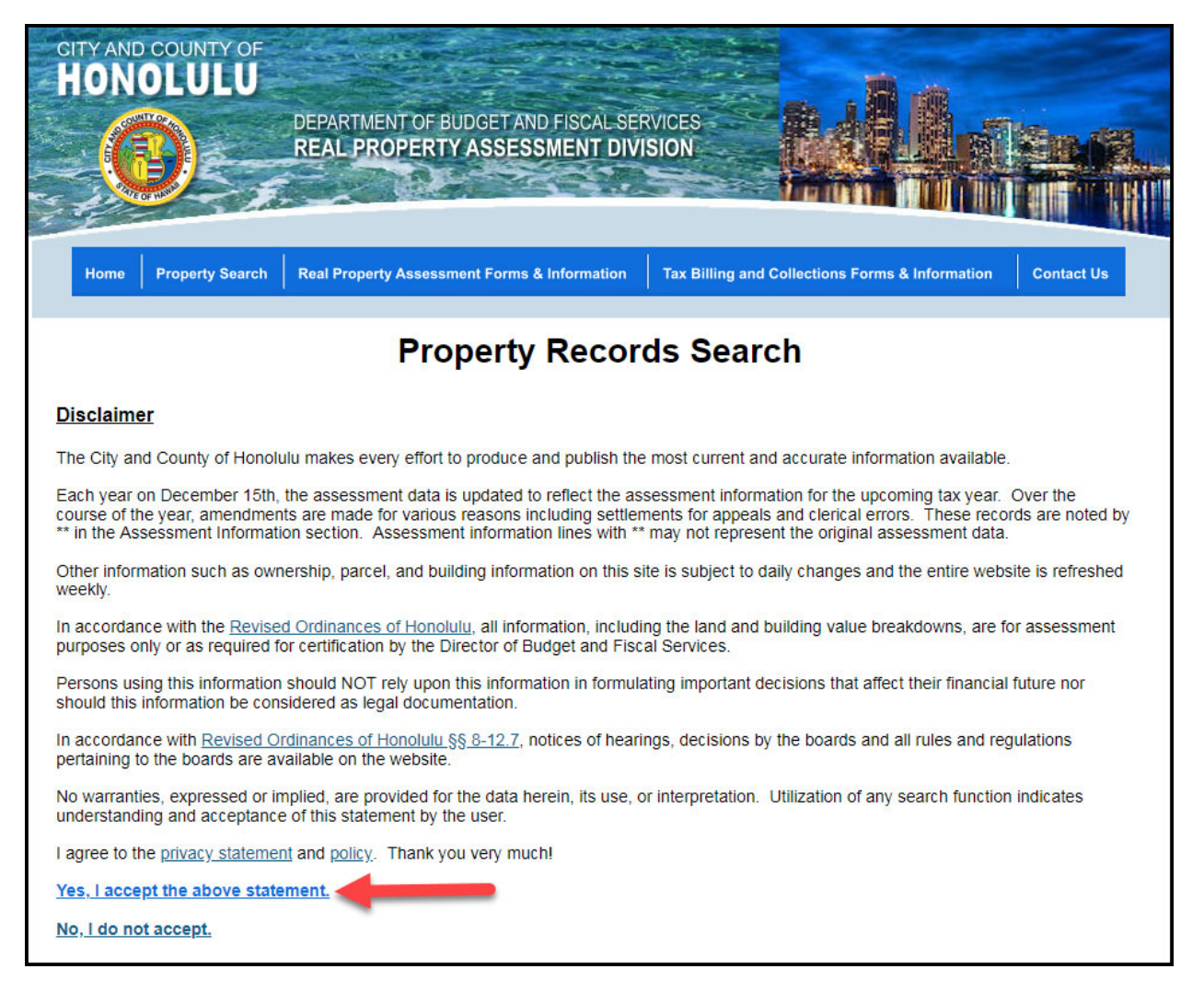

## Step 3

Click "Search by Site Address".

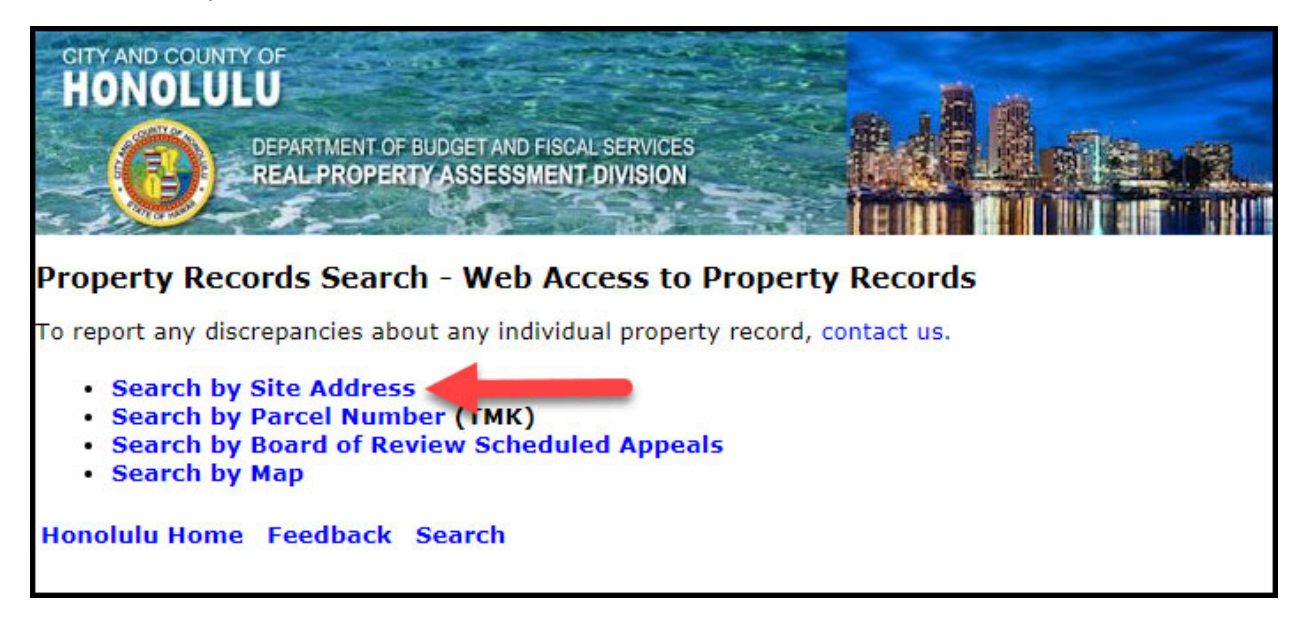

#### Step 4

Enter address criteria and c

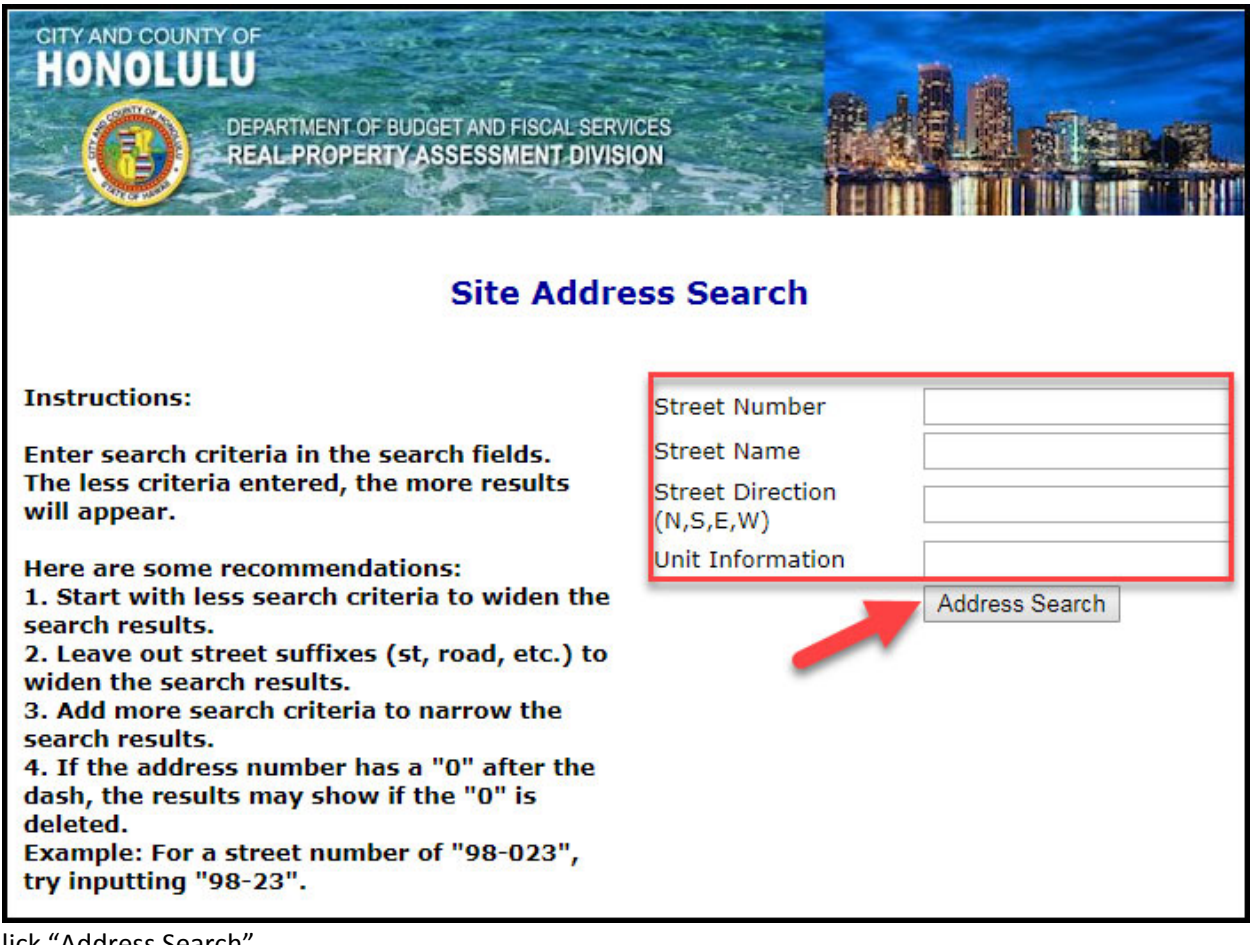

lick "Address Search".

# Step 5

The TMK will be listed under the "Parcel Number" column. If you put in the street address of a condominium or town home, there may be multiple TMKs listed. Use this TMK number when filing for your tax exemption. You may also click on the TMK number for public information on your property.

| CITY AND COUL<br>HONOLU                                                                                         | DEPARTMENT OF BUDGET AND FISCAL SERVICES<br>REAL PROPERTY ASSESSMENT DIVISION                                                                                                    |                                                                                                    |               |
|----------------------------------------------------------------------------------------------------|----------------------------------------------------------------------------------------------------|----------------------------------------------------------------------------------------------------|---------------|
| Search Criteria: Address Search=                                                                                |                                                                                                    |                                                                                                    |               |
| Search produced the following results. Select one by clicking the parcel number link in the first column below. |                                                                                                    |                                                                                                    |               |
| Parcel Number                                                                                                   | Owner Name                                                                                                    | Address                                                                                                    | GIS Map       |
| 210040400950                                                                                                    |                                                                                                    | Strength Strength                                                                                                    | <u>Map It</u> |
| <u>210040400949</u>                                                                                             |                                                                                                    | No. of Concession, Name                                                                                                    | Map It        |
| 210040400507                                                                                                    | and the second second sec | And the second of the second second sec | <u>Map It</u> |
| <u>210040400911</u>                                                                                             |                                                                                                    | 100 Control 100 Control 100                                                                                                    | <u>Map It</u> |
| 210040400912                                                                                                    | Contraction of the Contraction of the                                                                                                    |                                                                                                    | <u>Map It</u> |
| <u>210040400913</u>                                                                                             |                                                                                                    |                                                                                                    | Map It        |
| <u>210040400914</u>                                                                                             |                                                                                                    |                                                                                                    | <u>Map It</u> |
| 210040400915                                                                                                    |                                                                                                    |                                                                                                    | <u>Map It</u> |
| <u>210040400916</u>                                                                                             | and the second second se                                                                                                    |                                                                                                    | <u>Map It</u> |